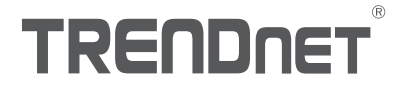

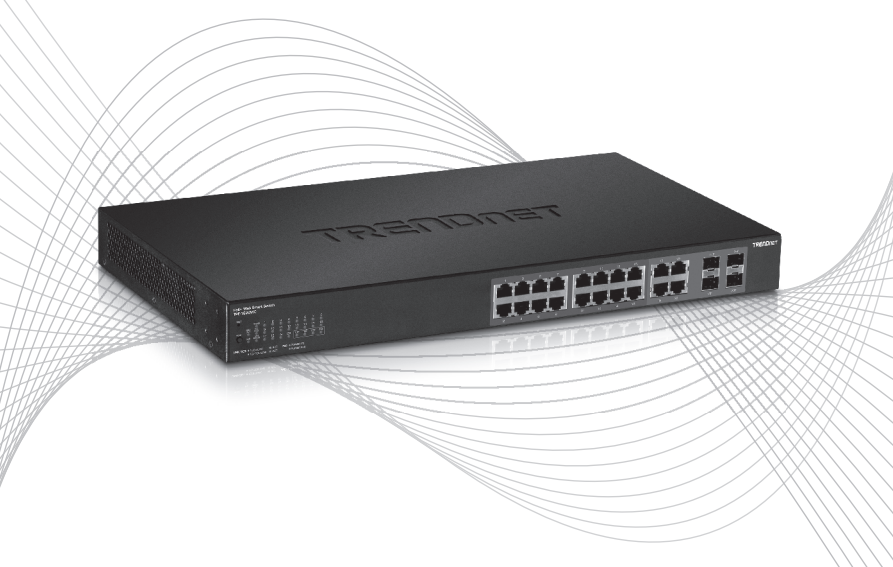

# Quick Installation Guide TPE-1620WS (V2)

# **Table of Contents**

- 1 Español 1. Antes de comenzar
  - 2. Referencia rápida
  - 3. Instalación y configuración del Hardware

# 1. Antes de iniciar

## Contenidos del paquete

- TPE-1620WS
- Guía de instalación rápida
- CD-ROM (Herramienta y guía del usuario)
- Cable corriente (1.8 m / 6 pies)
- Kit para montaje al estante

## **Requerimientos Minimos**

- Un computador con un puerto Ethernet y un navegador Web
- Cable de red

# **Equipo Opcional**

- Rack estándar de 19"
- Módulo SFP (Ej. TE100-MGBFX, TEG-MGBSX, TEG-MGBS10, TEG-MGBS40, TEG-MGBS80, TEG-MGBS10D3, TEG-MGBS10D5, TEG-MGBS40D3, TEG-MGBS40D5)

# 2. Referencia rápida

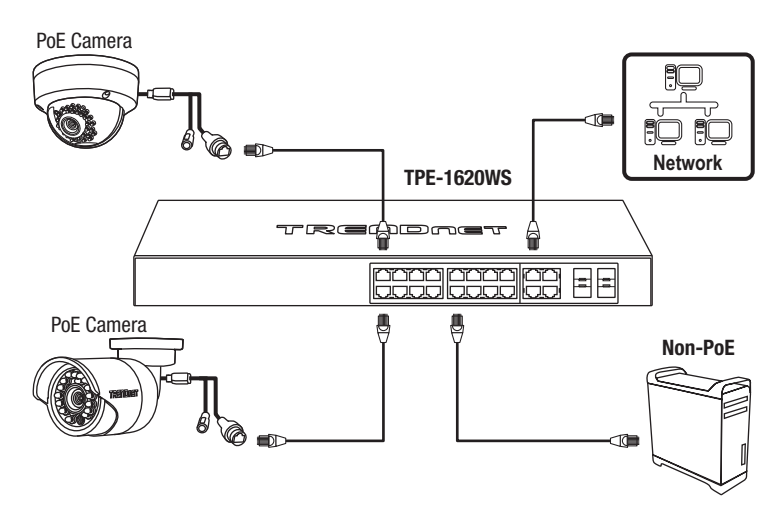

# 3. Inslatación y configuración del Hardware

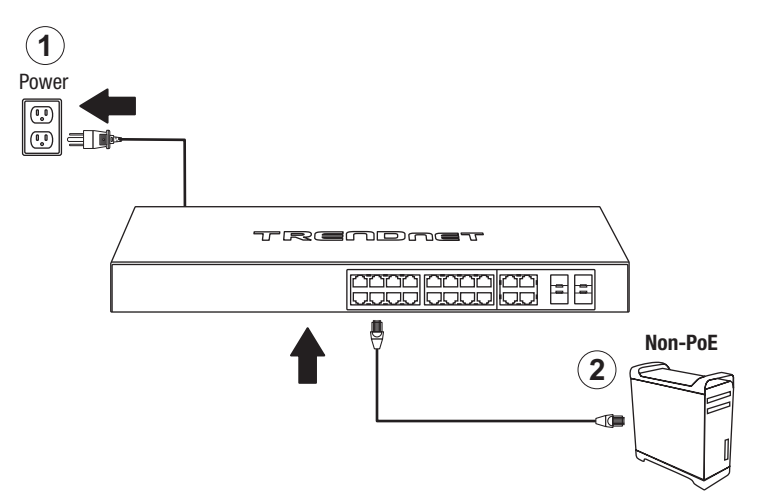

- 3. Asigne una dirección IP estática al adaptador de red de su computador en la máscara de subred de 192.168.10.x (e.j. 192.168.10.25) y máscara de subred de 255.255.255.0.
- 4. Abra su navegador Web, escriba la dirección IP del switch en la barra de dirección, y luego pulse Enter (Intro). La dirección IP por defecto es 192.168.10.200.

| ( ) ( ) ( ) ( ) ( ) ( ) ( ) ( ) ( ) ( ) | $\mathcal{P} \bullet X$ |
|-----------------------------------------|-------------------------|
|                                         |                         |
| http://192.168.10.200                   |                         |

5. Introduzca el **User name** (Nombre de Usuario) y **Password** (contraseña), y después pulse **Login**. Por defecto:

User Nam (Nombre de Usuario): admin

Password (Contraseña): admin

Nota: El nombre de usuario y la contraseña distinguen entre mayúsculas y minúsculas.

| IDE             | TPE-1620WS LOGIN |  |
|-----------------|------------------|--|
|                 | admin            |  |
| admin Password: | •••••            |  |
|                 | LOGIN            |  |

- 6. Haga clic en System (Sistema) y después en IPv4 Setup (Configuración Ipv4).
- 7. Configure el switch para que coincida con los requisitos de su red. Haga clic en **Apply** (Aplicar).

| Svstem     | Switch Info                                 | IPv4 Setup         |                      |
|------------|---------------------------------------------|--------------------|----------------------|
|            | <sup>⊾</sup> System                         |                    |                      |
|            | <ul> <li>System Management</li> </ul>       | IPv4 Setup         |                      |
| IPv4 Setup | <ul> <li>IPv4 Setup</li> </ul>              | System MAC         |                      |
|            | <ul> <li>IPv6 Setup</li> </ul>              | Address:           | 00:01:02:03:04:05    |
|            | <ul> <li>IPv6 Neighbor</li> </ul>           | System IP Address: | 192 . 168 . 10 . 200 |
|            | DNS                                         | Custom Cubnet      |                      |
|            | <ul> <li>IP Access List</li> </ul>          | Mask:              | 255 · 255 · 255 · 0  |
|            | <ul> <li>Administration</li> </ul>          | System Default     |                      |
|            | Timeout                                     | Gateway:           | 0.0.0.0              |
|            | <ul> <li>System Time</li> </ul>             | System IP Mode     | Static T             |
|            | • SSL                                       |                    | June                 |
|            | <ul> <li>DHCP Auto Configuration</li> </ul> | Apply              |                      |
|            |                                             |                    |                      |
|            |                                             |                    |                      |
|            |                                             | Apply              |                      |

## 8. Haga clic en OK.

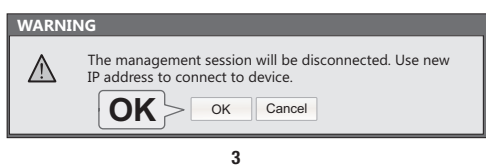

 En el panel de la izquierda, haga clic en Tools (herramientas), después en Configuration (configuración) y por último en Save (guardar).

| Save Settings to Flash |                                                            |                                                                                                    |  |  |
|------------------------|------------------------------------------------------------|----------------------------------------------------------------------------------------------------|--|--|
| _                      | Switch Info<br>System                                      | Save Settings to Flash Note: The switch will stop responding while awang the current configuration to flash. |  |  |
|                        | Network<br>QoS<br>PoE                                      | Save Settings to Floch                                                                                       |  |  |
| Covo                   | Tools  • Firmware Upgrade  Configuration  • Backup/Restore |                                                                                                    |  |  |
| Save                   | Save     Diagnostics     Reboot     Ping                   |                                                                                                    |  |  |

10. Haga clic en OK.

| WARN | ING                          |
|------|------------------------------|
|      | Save configuration finished. |
|      | _                            |
|      | ОК                           |
|      |                              |
|      | OK                           |

#### Nota:

- Si desea encontrar con facilidad todos los conmutadores de gestión Web en la red asigne una dirección IP, cambie la contraseña, actualice la nueva versión del firmware, y después instale la herramienta de gestión Web. Siga los siguientes pasos.
- Para descargar la última versión de la guía del usuario, por favor visite http://www.trendnet.com/support y seleccione el TPE-1620WS de la lista titulada Product Downloads (descarga de productos).

Para más información sobre la configuración y las opciones avanzadas de configuración del **TPE-1620WS**, consulte la Guía del usuario en el CD-ROM proporcionado.

# TRENDNET

#### Certifications

This device complies with Part 15 of the FCC Rules. Operation is subject to the following two conditions:

- (1) This device may not cause harmful interference.
- (2) This device must accept any interference received. Including interference that may cause undesired operation.

FC CE

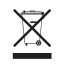

Waste electrical an electronic products must not be disposed of with household waste. Please recycle where facilities exist. Check with your Local Authority or Retailer for recycling advice. Applies to PoE Products Only: This product is to be connected only to PoE networks without routing to the outside plant.

#### Note

The Manufacturer is not responsible for any radio or TV interference caused by unauthorized modifications to this equipment. Such modifications could void the user's authority to operate the equipment.

#### Advertencia

En todos nuestros equipos se mencionan claramente las características del adaptador de alimentacón necesario para su funcionamiento. El uso de un adaptador distinto al mencionado puede producir daños físicos y/o daños al equipo conectado. El adaptador de alimentación debe operar con voltaje y frecuencia de la energía electrica domiciliaria exitente en el país o zona de instalación.

#### **Technical Support**

If you have any questions regarding the product installation, please contact our Technical Support. Toll free US/Canada: **1-866-845-3673** Regional phone numbers available at www.trendnet.com/support

#### TRENDnet

20675 Manhattan Place Torrance, CA 90501 USA

#### **Product Warranty Registration**

Please take a moment to register your product online. Go to TRENDnet's website at: www.trendnet.com/register